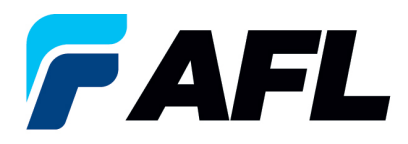

# End User Requirements – Initial Acknowledgement of Blanket Releases

## 1. Purpose

1.1. The purpose of this procedure is to Initially Acknowledge a Blanket Release in iSupplier by Supplier, populate the Promise Date and submit for Buyer Acknowledgment.

## 2. Scope

2.1. This procedure applies to all Suppliers at AFL, Hyperscale North America, and Australia.

## 3. Responsibility

3.1. This document will be maintained, reviewed, and updated by the Supplier or their designee at AFL in North America.

#### 4. Overview

4.1 This procedure provides steps and screenshots to Initially Acknowledge a Blanket Release by Supplier and populate Promise Date by Supplier.

#### 5. Requirements

- 5.1 Users must have necessary Oracle responsibilities and security assigned to them to complete the following steps.
- 6. Procedure Initial Acknowledgement of a Blanket Release and Populate Promise Date and Acknowledge Ship Date
  - 6.1 Supplier will Receive an email from Buyer stating there is a Blanket Release that requires acknowledgement.
    - Supplier will receive an email with Action Required in the subject line. There will be a link in the message to <u>Please click here to Respond</u>. Click the link to go to the iSupplier page.

|   | Action Required. AFL TELE MFO - bianket Release contro-1,0 requires your acceptance                                                                                                    |
|---|----------------------------------------------------------------------------------------------------|
|   | Oracle R12 Workflow - AFLPRD -EBSR12_AFLPROJ8aRglobal.com-<br>to me.                                                                                                    |
|   | Time Zone (GMT -04:00) Eastern Time                                                                                                    |
|   | Rom<br>To<br>Sert 12-007-2023 17/20:53<br>ID 4236477                                                                                                    |
|   |                                                                                                    |
|   | Please log to ARL Supplier Portal to review and acknowledge this PO.                                                                                                    |
| _ | Please log to AR. (Supplier Partal to review and advoveledge this PO.<br>Note that you will have to advoveledge each PO Shipment Line.                                                                                                    |
| C | Please log to ARL iSupplier Portal to review and acknowledge this PO.<br>Note that you will have to acknowledge each PO Shipment Line.                                                                                                    |
| C | Please log to AR. Supplier Portal to review and admonitedge this PO.<br>Note that you will have to admonitedge each PO Shipment Line.                                                                                                    |
| C | Please log to AR. (Supplier Partal to review and advice/lege this PO.<br>Note that you will have to advice/lege each PO Shipment Line.  Please click here to Rescond  2 Attachments • Scanned by Gmail ()                                                                                                    |
| C | Please log to AR. Suppler Portal to review and admonifedge this PO.<br>Note that you will have to admonifedge each PO Shipment Line.  Please click here to Respond  Attachments • Scanned by Gmail ()  Attachments • Scanned by Gmail ()  Attachments • Scanned by Gmail |
| C | Please log to AR. Suppler Portal to review and advowledge this PO.<br>Note that you will have to advowledge each PO Shipment Line.  Please click here to Respond  2 Attachments • Scanned by Gmail ()  Committee Committee  |

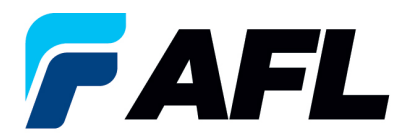

- 6.2 Navigate to the **AFL Standard iSupplier Responsibility**.
- 6.3 Double click the **Home Page** function.

| Ξ 🗀 🗛    | FL St | andard | iSupplier | Responsibility |
|----------|-------|--------|-----------|----------------|
| <u> </u> | Home  | e Page |           |                |

6.4 Click on the **Orders** tab and click on **Multiple PO Change** and **View**, **Purchase Orders** to **Acknowledge** or click on **Advanced Search** to search for a particular purchase order number.

| me Orders Shipments Finance Prod                         | Juct Admin Assessments             |                            |                                                        |                                              |                                                  |                    |
|----------------------------------------------------------|------------------------------------|----------------------------|--------------------------------------------------------|----------------------------------------------|--------------------------------------------------|--------------------|
| hase Orders   Agreements   Purchase Hi                   | listory   Deliverables   View Regu | ests   RFQ                 |                                                        |                                              |                                                  |                    |
| chase Orders                                             |                                    |                            |                                                        |                                              |                                                  |                    |
|                                                          |                                    |                            |                                                        |                                              |                                                  |                    |
|                                                          |                                    |                            |                                                        |                                              |                                                  | Multiple PO Change |
| sonalize Stack Lavout: (SupplierRN)                      |                                    |                            |                                                        |                                              |                                                  |                    |
|                                                          |                                    |                            |                                                        |                                              |                                                  |                    |
|                                                          |                                    |                            |                                                        |                                              |                                                  |                    |
|                                                          |                                    |                            |                                                        |                                              |                                                  |                    |
|                                                          |                                    |                            |                                                        |                                              |                                                  |                    |
|                                                          |                                    |                            |                                                        | 🛱 Navigator 🔻 🎲 Favorites 🔫                  | Home Logout Preferences Help                     |                    |
| me Orders Shipments Finance Product A                    | idmin Assessments                  |                            |                                                        |                                              |                                                  |                    |
|                                                          |                                    |                            |                                                        |                                              |                                                  |                    |
| Starter (Fortighter V)                                   | 60                                 |                            |                                                        |                                              |                                                  |                    |
|                                                          |                                    |                            |                                                        |                                              |                                                  |                    |
| Warning                                                  |                                    |                            |                                                        |                                              |                                                  |                    |
| Low-level Diagnostic Logging is turned on. This may temp | orarily reduce performance.        |                            |                                                        |                                              |                                                  |                    |
| <b>—</b>                                                 |                                    |                            |                                                        |                                              |                                                  |                    |
| Notifications                                            |                                    |                            |                                                        | Planning                                     |                                                  |                    |
|                                                          |                                    | Full List                  |                                                        | Agreements                                   |                                                  |                    |
| Subject                                                  |                                    |                            | Date                                                   | Purchase Orders                              |                                                  |                    |
| AFL TELE MEG - Standard Purchase Order 681094 2 rec      | pures your acceptance              |                            | 06-Sep-2023 17:20:23                                   | Purchase History                             |                                                  |                    |
| AFL TELE MFG - Blanket Release 681082-3.1 requires v     | your acceptance                    |                            | 01-Sep-2023 14:53:50                                   | Shipments                                    |                                                  |                    |
| AFL TELE MEG - Blanket Release 681082-1.1 requires v     | your acceptance                    |                            | 01-Sep-2023 14:42:18                                   | Detivery Schedules     Overdue Receipts      |                                                  |                    |
| AFL TELE MFG - Standard Purchase Order 681077.4 rec      | duires your acceptance             |                            | 01-Sep-2023 14:25:18                                   | <ul> <li>Advance Shipment Notices</li> </ul> |                                                  |                    |
|                                                          |                                    |                            |                                                        | Receipts                                     |                                                  |                    |
| R                                                        |                                    |                            |                                                        | <u>Receipts</u> Petrons                      |                                                  |                    |
| Orders At A Glance                                       |                                    |                            |                                                        | On-Time Performance                          |                                                  |                    |
|                                                          |                                    | Full List                  |                                                        | Invoices                                     |                                                  |                    |
| PO Number Description                                    |                                    |                            | Order Date                                             | Invoices                                     |                                                  |                    |
| 681097                                                   |                                    |                            | 06-Sep-2023 17:28:04                                   | Payments                                     |                                                  |                    |
| 681096                                                   |                                    |                            | 06-Sep-2023 13:26:37                                   | Eavinens                                     |                                                  |                    |
| 681095                                                   |                                    |                            | 06-Sep-2023 13:26:34                                   |                                              |                                                  |                    |
| 681094                                                   |                                    |                            | 06-Sep-2023 12:07:56                                   |                                              |                                                  |                    |
|                                                          |                                    |                            |                                                        |                                              |                                                  |                    |
| The second second second                                 |                                    |                            |                                                        |                                              |                                                  |                    |
| Shipments At A Glance                                    |                                    | Endl 1 let                 |                                                        | -                                            |                                                  |                    |
| Shipment Number                                          | Packing Slip                       | Shipment D                 | date                                                   |                                              |                                                  |                    |
| ASN allowing                                             | Packing stip                       | 05-Sep-2023                | 3 12:19:48                                             |                                              |                                                  |                    |
| ASNTEST_CRP10110                                         |                                    | 30-Aug-2023                | 10:56:07                                               |                                              |                                                  |                    |
| ASN101CEP190                                             |                                    | 30-Aug-2023                | 10:50:06                                               |                                              |                                                  |                    |
| ASNELAN 112<br>DEODCUIDACH 100                           |                                    | 23-Aug-2023<br>23-Aug-2023 | 11:40:00                                               |                                              |                                                  |                    |
| MARGINE IN                                               |                                    | 23-409-2023                | 197.27.17                                              |                                              |                                                  |                    |
|                                                          |                                    | Home Orders Shipments Fina | ance Product Admin Assessments Home Logout Preferences | Help                                         |                                                  |                    |
| Privacy Statement                                        |                                    |                            |                                                        |                                              | Copyright (c) 2006, Oracle. All rights reserved. |                    |
|                                                          |                                    |                            |                                                        |                                              |                                                  |                    |

6.5 Complete the fields as required and click the **Go** button to display the PO Details.

| Orders Purchase Orders ><br>Change Multiple Purchase Orders |                                         | Cancel Apply Export |
|-------------------------------------------------------------|-----------------------------------------|---------------------|
| Lines Shipments                                             |                                         |                     |
| Advanced Search                                             |                                         |                     |
| Match 🛞 All 🔾 Any                                           |                                         | Views               |
| PO Number is 732572-3                                       |                                         |                     |
| Order Date is V (18-Mar-2025) 6                             |                                         |                     |
| Buyer is V                                                  |                                         |                     |
| Go Clear Add Another Buyer Y Add                            |                                         |                     |
| ∡ Default Values                                            |                                         |                     |
| TIP You can apply default values to selected rows           |                                         |                     |
| Promised Date 🖏                                             | Reason                                  |                     |
| Quantity Ordered                                            | Action (must choose Accept or Change)   |                     |
| Price                                                       | New Acknowledged ship bate(bb-wow-1111) |                     |

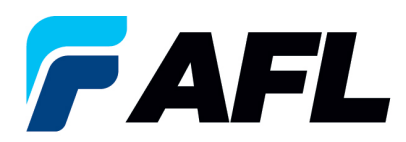

## Or click on View: Shipments Requiring Acknowledgment

| Orders: Purchase Orders ><br>Change Multiple Purchase Orders |    |                                         |   | Cancel Apply Export |
|--------------------------------------------------------------|----|-----------------------------------------|---|---------------------|
| Lines Shipments                                              |    |                                         |   |                     |
| Views                                                        |    |                                         |   |                     |
| View Shipments Requiring Acknowledgement v 60                |    |                                         |   | Advanced Search     |
| TIP You can apply default values to selected rows            |    | Bases                                   |   |                     |
| Quantity Ordered                                             | 10 | Action (must choose Accept or Change)   | ~ |                     |
| Price                                                        |    | New Acknowledged Ship Date(DD-MON-YYYY) |   |                     |

6.6 Click on the check box to select all lines. Or if you want to select specific PO and lines, you'll need to check only those PO's and lines.

| dvanced Search                            |               |            |                       |                                          |                    |               |          |                                                        |                                                    |     |                 |          |       |        |                                                      |                                                                              |                                                       |         |                    |                                                     |                    |                           |                     |
|-------------------------------------------|---------------|------------|-----------------------|------------------------------------------|--------------------|---------------|----------|--------------------------------------------------------|----------------------------------------------------|-----|-----------------|----------|-------|--------|------------------------------------------------------|------------------------------------------------------------------------------|-------------------------------------------------------|---------|--------------------|-----------------------------------------------------|--------------------|---------------------------|---------------------|
| Match 🛞 All 🔾 A                           | ny            |            |                       |                                          |                    |               |          |                                                        |                                                    |     |                 |          |       |        |                                                      |                                                                              |                                                       |         |                    |                                                     |                    |                           | View                |
| PO Number                                 | is            | ~          | 732447                |                                          |                    |               |          |                                                        |                                                    |     |                 |          |       |        |                                                      |                                                                              |                                                       |         |                    |                                                     |                    |                           |                     |
| Order Date                                | is            | ~          | (17-Mar-202           | 5) 56                                    |                    |               |          |                                                        |                                                    |     |                 |          |       |        |                                                      |                                                                              |                                                       |         |                    |                                                     |                    |                           |                     |
| Buyer                                     | is            | ~          |                       | 21                                       | 9,                 |               |          |                                                        |                                                    |     |                 |          |       |        |                                                      |                                                                              |                                                       |         |                    |                                                     |                    |                           |                     |
| Promised Date                             | is            | ~          |                       | 50                                       |                    |               |          |                                                        |                                                    |     |                 |          |       |        |                                                      |                                                                              |                                                       |         |                    |                                                     |                    |                           |                     |
|                                           | Go Cl         | lear       | Add Another           | Buyer                                    | ~ Ac               | ld            |          |                                                        |                                                    |     |                 |          |       |        |                                                      |                                                                              |                                                       |         |                    |                                                     |                    |                           |                     |
| Default Values                            |               |            |                       |                                          |                    |               |          |                                                        |                                                    |     |                 |          |       |        |                                                      |                                                                              |                                                       |         |                    |                                                     |                    |                           |                     |
|                                           |               |            |                       | Promised                                 | i Date             |               | 6        |                                                        |                                                    |     |                 |          |       |        |                                                      |                                                                              | Reason                                                |         |                    |                                                     |                    |                           |                     |
| ect Shinments: And                        | iv Default V  | alues      |                       | Promised<br>Quantity Or                  | dered<br>Price     |               | 5.       |                                                        |                                                    |     |                 |          |       |        | Action (m<br>New Acknowled                           | ust choose Accer<br>Iged Ship Date(DD                                        | Reason<br>pt or Change)<br>D-MON-YYYY)                |         | ~                  |                                                     |                    |                           |                     |
| ect Shipments: App<br>PO<br>Number 		Line | ly Default Vi | nt Order - | Type Item/Jo          | Promised<br>Quantity Or<br>b Description | d Date dered Price | Promised Date | Сф<br>   | New<br>Acknowledged<br>Ship Date(DD-<br>MON-YYYY)      | Need-<br>By<br>Date                                | UOM | Ordered         | Received | Price | Amount | Action (m<br>New Acknowled<br>Supplier Order<br>Line | ust choose Accep<br>Iged Ship Date(DD                                        | Reason<br>pt or Change)<br>D-MON-YYYY)<br>Attachments | s Split | <b>∨</b><br>Reason | * Action<br>(must<br>choose<br>Accept or<br>Change) | Vendor<br>Approval | Acknowledged<br>Ship Date | Ship<br>Trac<br>Nun |
| PO<br>Number C Line<br>732447 1           | Shipme        | order      | Type Item/Jo<br>Goods | Promised<br>Quantity Or<br>b Description | d Date dered Price | Promised Date | ц.<br>С. | New<br>Acknowledged<br>Ship Date(DD-<br>MON-YYYY)<br>* | Need-<br>By<br>Date<br>01-Jul-<br>2025<br>00:00:00 | UOM | Ordered<br>6476 | Received | 45.03 | Amount | Action (m<br>New Acknowled<br>Supplier Order<br>Line | ust choose Acceg<br>ged Ship Date(DE<br>Status<br>Requires<br>Acknowledgment | Reason<br>pt or Change)<br>D-MON-YYYY)                | s Split | Reason             | * Action<br>(must<br>choose<br>Accept or<br>Change) | Vendor<br>Approval | Acknowledged<br>Ship Date | Ship<br>Trac<br>Nun |

# 6.7 In the case where **Promise Date** is the same as the **Need By Date**, only populate the **New Acknowledged Ship Date** and select **Action: Accept**

Note: For Action: Accept the Reason is not required to be entered.

| rders: Purchase Orders >                     | Purc  | chase Ord        | lers      |                |             |                    |               |   |                                      |                 |          |         |          |           |      |                  |                            |            |         |          |                            | Cano                         | el Anni          | v Expor      |
|----------------------------------------------|-------|------------------|-----------|----------------|-------------|--------------------|---------------|---|--------------------------------------|-----------------|----------|---------|----------|-----------|------|------------------|----------------------------|------------|---------|----------|----------------------------|------------------------------|------------------|--------------|
| Lines Shipments                              |       |                  |           |                |             |                    |               |   |                                      |                 |          |         |          |           |      |                  |                            |            |         |          |                            | Cont                         | -1 P80-          | , capo       |
| Advanced Search                              |       |                  |           |                |             |                    |               |   |                                      |                 |          |         |          |           |      |                  |                            |            |         |          |                            |                              |                  |              |
| Match   All  All  All  All  All  All  All  A | ny    |                  |           |                |             |                    |               |   |                                      |                 |          |         |          |           |      |                  |                            |            |         |          |                            |                              |                  | Views        |
| PO Number                                    | is    |                  | ~         | 732572-3       |             |                    |               |   |                                      |                 |          |         |          |           |      |                  |                            |            |         |          |                            |                              |                  |              |
| Order Date                                   | is    |                  | ~         | (18-Mar-2025)  | 6           |                    |               |   |                                      |                 |          |         |          |           |      |                  |                            |            |         |          |                            |                              |                  |              |
| Buyer                                        | is    |                  | ~         |                | Q           | L                  |               |   |                                      |                 |          |         |          |           |      |                  |                            |            |         |          |                            |                              |                  |              |
| Promised Date                                | is    |                  | ~         |                | 6           |                    |               |   |                                      |                 |          |         |          |           |      |                  |                            |            |         |          |                            |                              |                  |              |
|                                              | Go    | o Clear          |           | Add Another Bu | yer         | ×A                 | bt            |   |                                      |                 |          |         |          |           |      |                  |                            |            |         |          |                            |                              |                  |              |
| ⊿ Default Values                             |       |                  |           |                |             |                    |               |   |                                      |                 |          |         |          |           |      |                  |                            |            |         |          |                            |                              |                  |              |
| TIP You can apply                            | defa  | ult values to se | lected ro | 2W/S           |             |                    |               |   |                                      |                 |          |         |          |           |      |                  |                            |            |         |          |                            |                              |                  |              |
|                                              |       |                  |           |                | Promised D  | ate                |               | 6 |                                      |                 |          |         |          |           | 0    | Action (must     | shoore Assent o            | Reason     | const   |          |                            |                              |                  |              |
|                                              |       |                  |           | Q              | antity Orde | red                |               |   |                                      |                 |          |         |          |           | 1    | New Acknowledged | Ship Date(DD-M0            | ON-YYYY) 2 | 8-MAR   | 2025     |                            |                              |                  |              |
|                                              |       |                  |           |                |             | ice .              |               |   |                                      |                 |          |         |          |           | U.   |                  |                            |            |         |          |                            |                              |                  |              |
| Select Shipments: Appl                       | ly De | fault Values     |           |                |             |                    |               |   |                                      |                 |          |         |          |           |      |                  |                            |            |         |          |                            |                              |                  |              |
| PO Number 	Line                              | _ s   | hipment Ord      | er 🕶 T    | ype Item/Job D | escription  | Location           | Promised Date |   | New<br>Acknowledged<br>Ship Date(DD- | Need-<br>By     | UOM      | Ordered | Received | I Price A | moun | Supplier Order   | Status                     | Attachmen  | ts Spli | t Reason | *Action<br>(must<br>choose | Vendor Ackr<br>Approval Ship | nowledge<br>Date | d Shi<br>Tra |
|                                              |       |                  |           |                |             |                    |               |   | MON-YYYY)                            | Date            |          |         |          |           |      |                  |                            |            |         |          | Change)                    |                              |                  | nul          |
| 732572-3 1                                   | 1     | 17-N<br>2025     | lar-<br>G | loods {        |             | Hidden<br>Lake 1.5 |               | 6 | *<br>28-MAR-2025                     | 04-Apr-<br>2025 | Kilogram | 10      |          | 64.33     |      |                  | Requires<br>Acknowledgment |            | 03      |          | Accept 🗸                   |                              |                  |              |
|                                              |       | 10.4             |           |                |             |                    |               |   |                                      | 00.00.0         | ~        |         |          |           |      |                  |                            |            |         |          |                            |                              |                  |              |

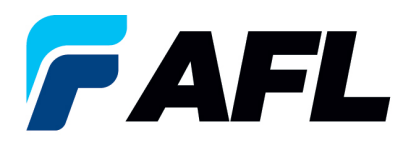

Click on Apply Default Values to populate values for all shipment lines.

| Orders: Purchase Orders ><br>Change Multiple Purchase Or    | ders                            |                       |                                      |                         |                  |              |                    |                  |                    |                                              | Cance <u>i</u> A                     | ply Exp               |
|-------------------------------------------------------------|---------------------------------|-----------------------|--------------------------------------|-------------------------|------------------|--------------|--------------------|------------------|--------------------|----------------------------------------------|--------------------------------------|-----------------------|
| Lines Shipments                                             |                                 |                       |                                      |                         |                  |              |                    |                  |                    |                                              |                                      |                       |
| Advanced Search                                             |                                 |                       |                                      |                         |                  |              |                    |                  |                    |                                              |                                      |                       |
| Match   All  Any                                            |                                 |                       |                                      |                         |                  |              |                    |                  |                    |                                              |                                      | Views                 |
| PO Number is                                                | ✓ 732572-3                      |                       |                                      |                         |                  |              |                    |                  |                    |                                              |                                      |                       |
| Order Date is                                               | ✓ (18-Mar-2025) 5%              |                       |                                      |                         |                  |              |                    |                  |                    |                                              |                                      |                       |
| Buyer is                                                    | ✓ 3 0                           |                       |                                      |                         |                  |              |                    |                  |                    |                                              |                                      |                       |
| Promised Date is                                            | ✓ %                             |                       |                                      |                         |                  |              |                    |                  |                    |                                              |                                      |                       |
| Go Clear                                                    | Add Another Buyer               | ✓ Add                 |                                      |                         |                  |              |                    |                  |                    |                                              |                                      |                       |
| Default Values     Of TIP You can apply default values to a | elected rows                    |                       |                                      |                         |                  |              |                    |                  |                    |                                              |                                      |                       |
|                                                             | Promised D                      | ite                   | 6                                    |                         |                  |              |                    | Reason           | Annual and         |                                              |                                      |                       |
|                                                             | Quantity Order                  | ed                    |                                      |                         |                  |              | Action (must criot | Date(DD_MON_YYY) | 28-MAR-2025        |                                              |                                      |                       |
|                                                             | PI                              |                       |                                      |                         |                  |              |                    |                  |                    |                                              |                                      |                       |
| Select Shipments Apply Default Values                       | ····                            |                       |                                      |                         |                  |              |                    |                  |                    |                                              |                                      |                       |
| PO Line Shipment                                            | der - Type Item/Job Description | ocation Promised Date | New<br>Acknowledged<br>Ship Date(DD- | Need-<br>By UOM<br>Date | Ordered Received | Price Amount | Supplier Order Sta | itus Attachn     | nents Split Reason | * Action<br>(must V<br>choose A<br>Accept or | endor Acknowled<br>pproval Ship Date | ged Shi<br>Tra<br>Nur |
| - Number Da                                                 |                                 |                       | MON-YYYY)                            |                         |                  |              |                    |                  |                    | Change)                                      |                                      |                       |

# 6.8 Click on Apply

| Orders: Purchase Orders > Change Multiple F  | Purch   | ase Orders         |       |           |             |          |               |                                                 |                       |         |         |          |             |                           |                  |              |             |                                                          | Cano                         | el Apply Expo            |
|----------------------------------------------|---------|--------------------|-------|-----------|-------------|----------|---------------|-------------------------------------------------|-----------------------|---------|---------|----------|-------------|---------------------------|------------------|--------------|-------------|----------------------------------------------------------|------------------------------|--------------------------|
| Lines Shipments                              |         |                    |       |           |             |          |               |                                                 |                       |         |         |          |             |                           |                  |              |             |                                                          |                              |                          |
| Advanced Search                              |         |                    |       |           |             |          |               |                                                 |                       |         |         |          |             |                           |                  |              |             |                                                          |                              |                          |
| Match   All  All  All  All  All  All  All  A | ny      |                    |       |           |             |          |               |                                                 |                       |         |         |          |             |                           |                  |              |             |                                                          |                              | Views                    |
| PO Number                                    | is      | ~                  | 732   | 572-3     |             |          |               |                                                 |                       |         |         |          |             |                           |                  |              |             |                                                          |                              |                          |
| Order Date                                   | is      | ~                  | (18-  | Mar-2025) | 50          |          |               |                                                 |                       |         |         |          |             |                           |                  |              |             |                                                          |                              |                          |
| Buyer                                        | is      | ~                  |       |           | 21          | С,       |               |                                                 |                       |         |         |          |             |                           |                  |              |             |                                                          |                              |                          |
| Promised Date                                | is      | ~                  |       |           | 50          |          |               |                                                 |                       |         |         |          |             |                           |                  |              |             |                                                          |                              |                          |
|                                              | Go      | Clear              | Add   | Another E | Buyer       | ~ /      | dd            |                                                 |                       |         |         |          |             |                           |                  |              |             |                                                          |                              |                          |
| Default Values     Original States           | default | values to selected | rows  |           |             |          |               |                                                 |                       |         |         |          |             |                           |                  |              |             |                                                          |                              |                          |
|                                              |         |                    |       |           | Promised    | Date     |               | 5 <sub>6</sub>                                  |                       |         |         |          |             |                           |                  | Reason       |             |                                                          |                              |                          |
|                                              |         |                    |       |           | Quantity Or | lered    |               |                                                 |                       |         |         |          |             | Action (must              | choose Accept o  | r Change) Ac | cept 🗸      |                                                          |                              |                          |
|                                              |         |                    |       |           |             | Price    |               |                                                 |                       |         |         |          |             | New Acknowledged          | 1 Ship Date(DD-M | DN-YYYY) 28  | -MAR-2025   |                                                          |                              |                          |
| Select Shipments: Appl                       | ly Defa | ult Values         |       |           |             |          |               |                                                 |                       |         |         |          |             |                           |                  |              |             |                                                          |                              |                          |
| PO Number 	Line                              | △ Shi   | pment Order -      | Туре  | ltem/Job  | Description | Location | Promised Date | New<br>Acknowledge<br>Ship Date(DD<br>MON-YYYY) | d Need-<br>By<br>Date | UOM     | Ordered | Received | Price Amour | nt Supplier Order<br>Line | Status           | Attachments  | s Split Rea | * Action<br>(must<br>ason choose<br>Accept or<br>Change) | Vendor Ackn<br>Approval Ship | owledged Tra<br>Date Nur |
| -                                            |         | 17-Mar-            | Condo |           |             | Hidden   |               | *                                               | 04-Apr<br>2025        | Kioaram | 10      |          | 64.33       |                           | Requires         |              | 00          | Accept V                                                 |                              |                          |

The change request will be submitted for approval.

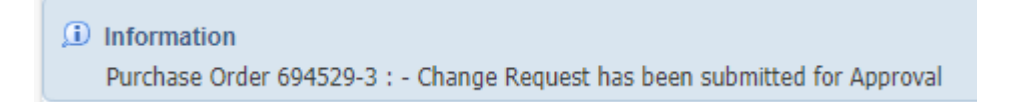

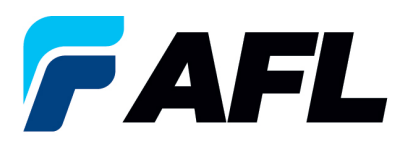

6.9 In the case of a change in **Promise Date**, enter the **Promised Date** and **New Acknowledged Ship Date.** In the **Action** column, select **Change** from the drop-down menu and enter the **Reason** at the shipment line level. Click on **Apply Default Values** to populate values for all shipment lines.

| Orders: Purchase Orders ><br>Change Multiple | Purcha      | ase Orders        |       |            |          |             |                   |       |                                            |            |          |         |          |         |           |                  |                 |              |         |        |                                |                    | Cancel App               | ly Export     |
|----------------------------------------------|-------------|-------------------|-------|------------|----------|-------------|-------------------|-------|--------------------------------------------|------------|----------|---------|----------|---------|-----------|------------------|-----------------|--------------|---------|--------|--------------------------------|--------------------|--------------------------|---------------|
| Lines Shipments                              |             |                   |       |            |          |             |                   |       |                                            |            |          |         |          |         |           |                  |                 |              |         |        |                                |                    |                          |               |
| Advanced Search                              |             |                   |       |            |          |             |                   |       |                                            |            |          |         |          |         |           |                  |                 |              |         |        |                                |                    |                          |               |
| Match   All  A                               | iny         |                   |       |            |          |             |                   |       |                                            |            |          |         |          |         |           |                  |                 |              |         |        |                                |                    |                          | Views         |
| PO Number                                    | is          | ~                 | 73    | 2572-2     |          |             |                   |       |                                            |            |          |         |          |         |           |                  |                 |              |         |        |                                |                    |                          |               |
| Order Date                                   | is          | ~                 | · (18 | -Mar-2025) | 5        |             |                   |       |                                            |            |          |         |          |         |           |                  |                 |              |         |        |                                |                    |                          |               |
| Buyer                                        | is          | ~                 |       |            |          | J Q         |                   |       |                                            |            |          |         |          |         |           |                  |                 |              |         |        |                                |                    |                          |               |
| Promised Date                                | is          | ~                 |       |            | 56       |             |                   |       |                                            |            |          |         |          |         |           |                  |                 |              |         |        |                                |                    |                          |               |
|                                              | Go          | Clear             | Add   | Another E  | Buyer    | ~           | Add               |       |                                            |            |          |         |          |         |           |                  |                 |              |         |        |                                |                    |                          |               |
| ∡ Default Values                             |             |                   |       |            |          |             |                   |       |                                            |            |          |         |          |         |           |                  |                 |              |         |        |                                |                    |                          |               |
| draw was seen                                |             |                   |       |            |          |             |                   |       |                                            |            |          |         |          |         |           |                  |                 |              |         |        |                                |                    |                          |               |
| O THP Too call appr                          | y delauit v | albes to selected | TOWS  |            | Promis   | ed Date     | 8-Mar-2025 16:41: | 09 54 |                                            |            |          |         |          |         | $\square$ |                  |                 | Reason       |         |        | ר                              |                    |                          |               |
|                                              |             |                   |       |            | Quantity | Ordered     |                   |       |                                            |            |          |         |          |         |           | Action (must     | choose Accept o | r Change) Ct | hange   | ~      |                                |                    |                          |               |
|                                              |             |                   |       |            |          | Price       |                   |       |                                            |            |          |         |          |         |           | New Acknowledged | Ship Date(DD-M  | ON-YYYY) 21  | I-MAR-  | 2025   |                                |                    |                          |               |
| Calact Chiamante An                          | uhu Dođava  | Maluga            |       |            |          |             |                   |       |                                            |            |          |         |          |         | <u> </u>  |                  |                 |              |         |        |                                |                    |                          |               |
| Select Silphierts. Mps                       | ny Delau    | values            |       |            |          |             |                   |       |                                            |            |          |         |          |         |           |                  |                 |              |         |        | *                              |                    |                          |               |
|                                              |             | 0.1.              |       |            |          |             |                   |       | New                                        | Need-      |          |         |          |         |           |                  |                 |              |         |        | (must                          |                    |                          | , Shi         |
| Number C Line                                | △ Ship      | ment Date         | Туре  | ltem/Job   | Descript | tion Locati | on Promised Da    | te    | Acknowledged<br>Ship Date(DD-<br>MON-YYYY) | By<br>Date | UOM      | Ordered | Received | Price # | lmount    | Line             | Status          | Attachments  | s Split | Reason | choose<br>Accept or<br>Change) | Vendor<br>Approval | Acknowledge<br>Ship Date | nd Tra<br>Nur |
| _                                            |             | 17-Mar-           |       | -          |          | Hidden      |                   |       | *                                          | 04-Apr-    |          |         |          |         |           |                  | Requires        |              | -       |        |                                |                    |                          |               |
| 732572-2 1                                   | 1           | 2025              | Goods | 1          |          | Lake 1.     | 5                 | 6     |                                            | 2025       | Kilogram | 10      |          | 64.33   |           |                  | Acknowledgmen   | t            | 45      |        | ~                              |                    |                          |               |
| 4                                            |             |                   |       |            |          |             |                   |       |                                            |            |          |         |          |         |           |                  |                 |              |         |        |                                |                    | •                        |               |

## 6.10 Click on Apply

| Orders: P<br>Chang | urchase Ord<br><b>je Multi</b> j | ers ><br>ple Pu | rchase        | Orders                      |           |          |             |                   |                          |                                                   |                             |               |         |            |       |        |                        |                           |              |           |         |                                               |                    | Cancel Ap               | ply Export           |
|--------------------|----------------------------------|-----------------|---------------|-----------------------------|-----------|----------|-------------|-------------------|--------------------------|---------------------------------------------------|-----------------------------|---------------|---------|------------|-------|--------|------------------------|---------------------------|--------------|-----------|---------|-----------------------------------------------|--------------------|-------------------------|----------------------|
| Lines              | Shipments                        | s               |               |                             |           |          |             |                   |                          |                                                   |                             |               |         |            |       |        |                        |                           |              |           |         |                                               |                    | 1                       |                      |
| Adva               | nced Sea                         | arch            |               |                             |           |          |             |                   |                          |                                                   |                             |               |         |            |       |        |                        |                           |              |           |         |                                               | 1                  |                         |                      |
| Matc               | h 🖲 All                          | ⊖ Any           |               |                             |           |          |             |                   |                          |                                                   |                             |               |         |            |       |        |                        |                           |              |           |         |                                               |                    |                         | Views                |
|                    | PO Num                           | nber is         |               | ~                           | 732572    | -2       |             |                   |                          |                                                   |                             |               |         |            |       |        |                        |                           |              |           |         |                                               |                    |                         |                      |
|                    | Order I                          | Date is         |               | ~                           | (18-Mar   | -2025) ( | ô           |                   |                          |                                                   |                             |               |         |            |       |        |                        |                           |              |           |         |                                               |                    |                         |                      |
|                    | Bu                               | ayer is         |               | ~                           |           |          | ⇒ Q         |                   |                          |                                                   |                             |               |         |            |       |        |                        |                           |              |           |         |                                               |                    |                         |                      |
|                    | Promised [                       | Date is         |               | ~                           |           |          | ô           |                   |                          |                                                   |                             |               |         |            |       |        |                        |                           |              |           |         |                                               |                    |                         |                      |
|                    |                                  |                 | Go Clear      |                             | Add Ano   | ther Buy | łr          | ~ A               | bl                       |                                                   |                             |               |         |            |       |        |                        |                           |              |           |         |                                               |                    |                         |                      |
| ⊿ D                | efault Val                       | lues            |               |                             |           |          |             |                   |                          |                                                   |                             |               |         |            |       |        |                        |                           |              |           |         |                                               |                    |                         |                      |
|                    |                                  |                 |               |                             |           |          |             |                   |                          |                                                   |                             |               |         |            |       |        |                        |                           |              |           |         |                                               |                    |                         |                      |
| S                  | TIP You can                      | appiy de        | fault values  | to selected I               | ows       |          | rominod D   | 10 20 k           | ar 2025 16:41:00 m       |                                                   |                             |               |         |            |       |        |                        |                           | Passon       |           |         |                                               |                    |                         |                      |
|                    |                                  |                 |               |                             |           | 0        | nfity Order | ad 20%            | 101-2020 10:41:09 56     |                                                   |                             |               |         |            |       |        | Action (must (         | choose Accept o           | r Change) Ct | nange 🗸   |         |                                               |                    |                         |                      |
|                    |                                  |                 |               |                             |           | Gen      | Pri         | ce                |                          |                                                   |                             |               |         |            |       |        | New Acknowledged       | Ship Date(DD-M            | DN-YYYY) 21  | -MAR-202  | 25      |                                               |                    |                         |                      |
|                    |                                  |                 |               |                             |           |          |             |                   |                          |                                                   |                             |               |         |            |       |        |                        |                           |              |           |         |                                               |                    |                         |                      |
| Select             | Shipments:                       | Apply I         | Default Value | es                          |           |          |             |                   |                          |                                                   |                             |               |         |            |       |        |                        |                           |              |           |         |                                               |                    |                         |                      |
| •                  | PO<br>Number <sup>△</sup>        | Line 🛆          | Shipment      | Order 🕳 -<br>Date           | lype Iter | n/Job De | scription L | ocation           | Promised Date            | New<br>Acknowledged<br>Ship Date(DD-<br>MON-YYYY) | Need-<br>By<br>Date         | UOM           | Ordered | I Received | Price | Amount | Supplier Order<br>Line | Status                    | Attachments  | s Split R | eason c | Action<br>must<br>hoose<br>ccept or<br>hange) | Vendor<br>Approval | Acknowledg<br>Ship Date | ed Shi<br>Tra<br>Nur |
| 2 7                | 132572-2                         | 1               | 1             | 17-Mar-<br>2025<br>18:15:14 | 3oods     |          | ł           | lidden<br>ake 1.5 | 28-Mar-2025 16:41:05 (%) | 21-MAR-2025                                       | 04-Apr-<br>2025<br>00:00:00 | Kilogram<br>0 | 10      |            | 64.33 |        |                        | Requires<br>Acknowledgmen | t            | 03        |         | Change 🗸                                      |                    |                         |                      |

6.11 The change request will be submitted for approval.

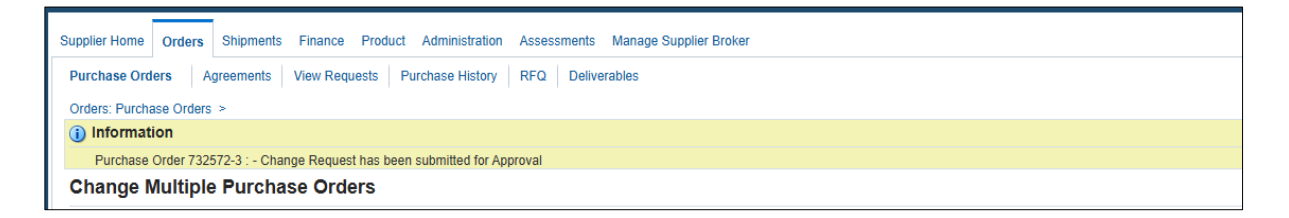

In the case of **Promise Date** or **Quantity** change, PO requires Buyer approval once supplier completes the changes.